## Cómo ingresar a la plataforma LMS 3.0 de SANTILLLANA, responder tareas, foros y evaluaciones en PLENO

Escribe en la barra de direcciones: Ims 30, da clic en enter y selecciona la opción: login

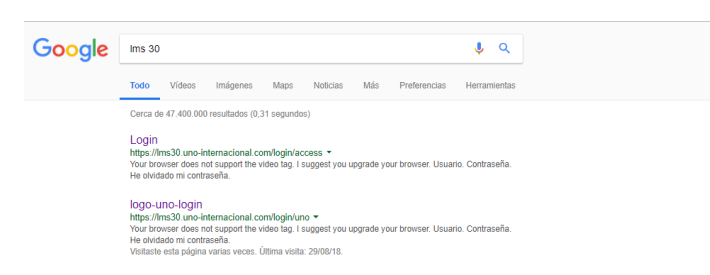

Escribe usuario y contraseña en el cuadro. Si eres estudiante antiguo puedes usar los mismos datos del año anterior. Si eres estudiante nuevo el colegio te los enviará en el cuaderno de notas.

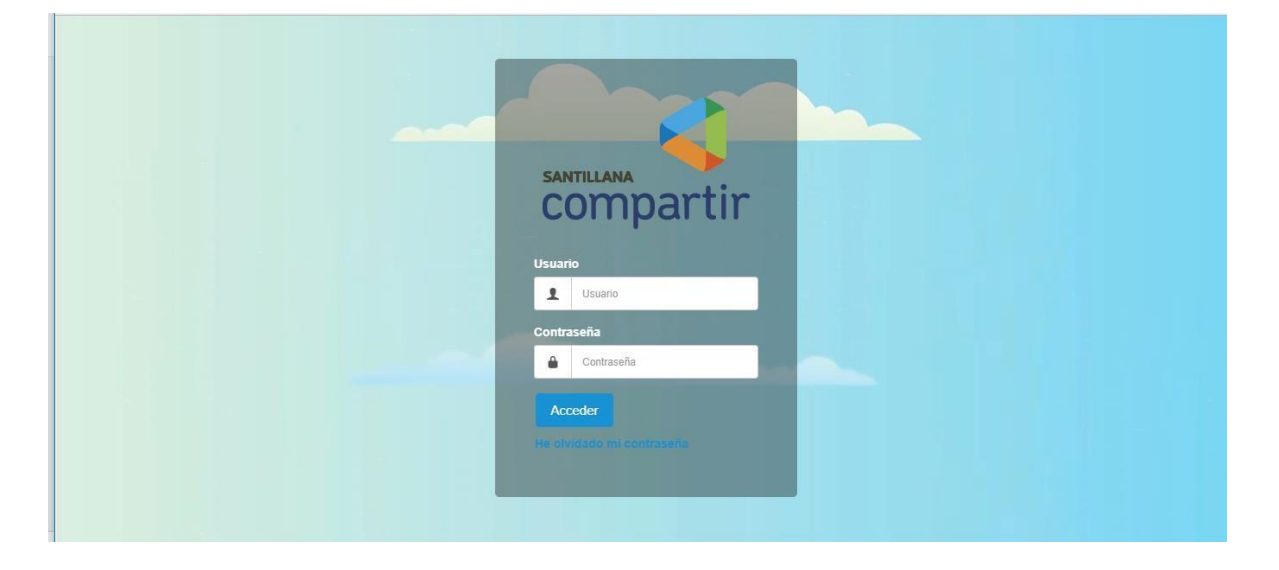

Clic en Acceder. Si estas en Colegio CAL A te pide pin de acceso, si aún no lo tienes, recuerda que puedes ingresar dando clic en "OK" pero tienes hasta el 30 de marzo para insertarlo, si no lo haces, después de esa fecha no podrás ingresar.

|     | Bienvenido/a VALENTINA                       |   |
|-----|----------------------------------------------|---|
|     | Perfil                                       |   |
|     | Alumno 👻                                     |   |
|     | Nivel                                        |   |
|     | Media 🗸                                      |   |
|     | Ciclo                                        |   |
|     | 2019 Calendario A -                          |   |
|     | PIN de acceso                                |   |
|     | Fecha limite para insertar<br>PIN:25/02/2019 |   |
|     |                                              | - |
| - 2 | Ok                                           |   |
|     | Cerrar sesión                                |   |

Una vez ingresas a plataforma puedes encontrar fácilmente las tareas ubicándote en: **Próximas actividades.** Accede a tu actividad dando clic sobre el nombre de ésta, frente a la que aparece la fecha hasta la cual tienes plazo para realizarla. Observa que debajo del calendario que está del lado derecho de la pantalla también aparecen las actividades pendientes.

| 👖 Aplicaciones 🏻 Para acceder rápido | a una página, arrástrala a esta barra de marcadore | s. Importar marcadores ahora |                 |     |            |         |              |               |       |        |             |
|--------------------------------------|----------------------------------------------------|------------------------------|-----------------|-----|------------|---------|--------------|---------------|-------|--------|-------------|
| 4                                    |                                                    |                              |                 | iii | <b>e</b> 🛛 | ۲       | PRIN<br>Alum | MERO A<br>ino | LUMNO | )<br>Å | G           |
| <b>REFERENCE</b>                     |                                                    | MNO - Alumno                 |                 |     |            |         |              |               |       | Mis    | ▼<br>clases |
|                                      | Índice                                             | Mis compañeros               | Mis profesores  |     | Sobre mí   |         |              | Calendari     |       |        |             |
| <b>டி</b> Inicio                     |                                                    |                              |                 |     |            |         |              |               |       |        |             |
|                                      |                                                    | 4                            | $\boxtimes$     |     | Planifi    | cación  |              |               |       |        |             |
| لہا Mis clases                       | lunes                                              | 42 nuevas                    | 0 nuevos        |     |            |         |              |               |       |        |             |
| 🐴 Mi planificación                   | 05 de febrero                                      | Notificaciones               | mensajes        |     | <          |         | Febrero 2018 |               | 018   | >      |             |
|                                      |                                                    |                              |                 |     | Lu         | Ma      | Mi           | Ju            | Vi    | Sá     | Do          |
| 📰 Mi calendario                      | Próximas actividades                               | )                            | Una semana (1)  | *   | 29         | 30      | 31           | 1             | 2     | 3      | 4           |
|                                      |                                                    |                              | Hoy (0)         |     | 5 🦼        | 6       | 7            | 8             | 9     | 10     | 11          |
| 0 Notificaciones                     | 2                                                  | Factors de anteres           | Una semana (1)  |     | 12         | 13      | 14           | 15            | 16    | 17     | 18          |
|                                      | Detalles                                           | Fechas de entrega            | Quince dias (2) |     | 19         | 20      | 21           | 22            | 23    | 24     | 25          |
| 🖂 Mis mensajes                       | Números Naturales                                  | 09/02/2018 - 18:00           | 0               |     | 26         | 27      | 28           | 1             |       |        | 4           |
|                                      |                                                    |                              |                 |     | 5          | 6       | 7            | 8             | 9     | 10     | 11          |
| U Mas servicios                      |                                                    |                              |                 |     | Núme       | ros Nat | urales       | )             |       | 09:14  | )<br>)      |

Una vez dentro de la tarea, podrás responderla dando clic en la ventana: Nuevo Mensaje.

|                                   | MATEMA<br>1º Primero Pri     | TICAS 1°B - 1° Prir<br><sup>imaria B</sup> | 3                                      |                          | Mis clases   |            |  |
|-----------------------------------|------------------------------|--------------------------------------------|----------------------------------------|--------------------------|--------------|------------|--|
| LINE ITU IO BLIRGOL               | Inicio                       | Unidades didácticas                        | Actividades                            | Bibliotecas de clase     | Foro         | <u>∽</u> ∎ |  |
| <b>டி</b> Inicio                  | < Actividades                |                                            |                                        |                          |              |            |  |
| 다 Mis clases                      | Números Natur                | ales                                       |                                        |                          |              |            |  |
| 💾 Mi planificación                | 🛓 Nuevo mensaje              | $\mathbf{>}$                               |                                        | Fecha de inicio          |              |            |  |
| 🛗 Mi calendario                   | Detalles                     |                                            |                                        | ····· 02/02/2018 - 09:14 |              |            |  |
| ධ Notificaciones 🧧                | Materia: Matemátic           | as                                         | Fecha de entrega<br>09/02/2018 - 18:00 |                          |              |            |  |
| 🖂 Mis mensajes                    | Instrucción                  |                                            |                                        |                          |              |            |  |
| <ul> <li>Más servicios</li> </ul> | <mark>Observa el vide</mark> | o, analiza la imagen                       | y responde las                         | sgts preguntas:          | . 0 entregas |            |  |
|                                   | Envía tu respue              | sta por plataforma a                       | través de la ve                        | ntana: Nuevo             |              |            |  |
| plen🧭                             | mensaje.                     |                                            |                                        |                          |              |            |  |
| INTERNACIONAL                     | Números naturales            | s - 1 2 Oué son los nú 🛛 🕦                 |                                        |                          |              |            |  |

Ahí te aparecerá una hoja en la cual puedes escribir o adjuntar archivo (examinar) si es necesario, al finalizar debes dar clic en "guardar" y listo tu respuesta queda enviada y guardada.

| 4                                       |               | Mensaje*                                                      |                | RO ALUMNO 🔏 🕞              |
|-----------------------------------------|---------------|---------------------------------------------------------------|----------------|----------------------------|
| ~                                       |               | 🗟 🖶 光 🖻 📩 ち ぐ 🛔 魏 職 ザ・                                        | 4 6 'U' Alumno | ) <i>III</i> L'            |
| . <u></u>                               |               | B I ∐ abs X, X <sup>2</sup>   🦑 🗄 🗄   🖅 🚝 199   票 票 票 🚍 📾 🙊 🍽 |                |                            |
| 46.24                                   | MATE          | 🔜 🤷 🖉 🚝 😂 Ω fx 🖽                                              |                |                            |
| ALL ALL ALL ALL ALL ALL ALL ALL ALL ALL | 1º Primer     | Estilo • Formato • Fuente • Ta • 🗛 • 💆 ?                      |                |                            |
| MS1TRIOSELEVEL                          | Inicio        |                                                               | Foro           | ⊊ <b>a</b>                 |
| } Inicio                                | < Actividades |                                                               |                |                            |
| ] Mis clases                            | Números Na    |                                                               |                |                            |
| ) Mi planificación                      | 🟦 Nuevo mensa | Párrafes: 0. Palabras: 0. Carácteres (con HTML): 0.0000 ,     | Fecha de in    |                            |
| ] Mi calendario                         | Detalles      |                                                               | 02/02/201      | 0 - 09.14                  |
| , Notificaciones                        | Materia: Mate | Adjuntar archivo                                              | Fecha de er    | ntrega<br><b>8 - 18:00</b> |
| ] Mis mensajes                          | Instrucción   | Arrastra aqui tu archivo<br>o                                 |                |                            |
| ) Más servicios                         | Observa el v  | Examinar                                                      | 🛃 0 entregas   |                            |
|                                         | Envía tu resp | L                                                             |                |                            |

Participar en un FORO también es muy fácil, solo da clic en la ventana "Foro" y ahí podrás ver lo que tu profesor ha publicado, da clic en el nombre del foro al cual quieres ingresar, por ejemplo: "La importancia de las Matemáticas para la vida".

| 4                    |                                                             |                                                       |                             | <b>m \$</b>                        | 8 👦         | PRIMERO ALUMNO<br>Alumno கீ டு |
|----------------------|-------------------------------------------------------------|-------------------------------------------------------|-----------------------------|------------------------------------|-------------|--------------------------------|
|                      | MATEMAT<br>1º Primero Prim                                  | ICAS 1°B - 1° Pri<br><sup>aria B</sup>                | mero Primaria B             |                                    |             | Mis clases                     |
|                      | Inicio                                                      | Unidades didácticas                                   | Actividades                 | Bibliotecas de clase               | Foro        | <b>床</b> 面                     |
| <b>டி</b> Inicio     | Foro Nuevo tema                                             |                                                       |                             |                                    | Q           | Buscar                         |
| 다 Mis clases         |                                                             |                                                       |                             |                                    |             |                                |
| 💾 Mi planificación   | 🔟 Eliminar                                                  |                                                       |                             |                                    |             | 1 - 2 de 2 15 💌                |
| 🛗 Mi calendario      |                                                             |                                                       |                             |                                    |             |                                |
| ∩ Notificaciones 🛛 😰 | Tema                                                        |                                                       | Respuestas / Visitas        | Última respuesta                   |             | Fecha de cierre                |
|                      | P La importancia de las ma<br>Iniciado por Profesor Santill | atemáticas para la vida<br>ana, el 09/02/2018 - 00:20 | Respuestas: 0<br>Visitas: 3 | Todavía no hay respuestas          |             | 16/02/2018 - 00:00             |
| ⊠ Mis mensajes       | THE NUMBERS UP TO 200                                       | )                                                     | Respuestas: 2               | De Profesor Santillana, el 02/02/2 | 018 - 08:47 | 07/02/2018 - 00:00             |
| Más servicios        | iniciado por Profesor Santill                               | ana, ei 02/02/2018 - 00:00                            | VISRAS. 4                   |                                    |             |                                |

Una vez dentro del foro encontrarás en la parte final una hoja donde podrás escribir tus opiniones, al finalizar da clic en la ventana: "enviar" y listo, tu respuesta queda enviada y guardada. Si quieres comentar lo que algunos de tus compañeros han escrito, solo debes dar clic en "citar" y nuevamente "enviar".

| 命 Inicio                           | < Foro                                                                                                    | 0 | Buscar |    |
|------------------------------------|----------------------------------------------------------------------------------------------------|---|--------|----|
| 다 Mis clases                       | La importancia de las matemáticas para la vida<br>Iniciado por Profesor Santillana, el 02/02/2018 - 09:30, Respuestas: 0 - Visitas: 7 | ~ | buscan |    |
| 💾 Mi planificación                 | Profesor Santillana<br>Actualizado el 05/02/2018 - 15:31                                                                              |   |        | Q٠ |
| 🛗 Mi calendario                    | ¿Consideras que las matemáticas son importantes en tu vida, por qué? Explica tu                                                       |   |        |    |
| ل Notificaciones 🛛 😕               | respuesta. Lee las opiniones de tus compañeros y comenta al respecto.                                                                 |   |        |    |
| 🖾 Mis mensajes                     | Citar                                                                                                    |   |        |    |
| ≁ Progreso académico ∨             | ○○○ ※● ○○ ● ※□□○○                                                                                                    |   |        |    |
| ि Unidades didácticas<br>generales | $\begin{array}{c c c c c c c c c c c c c c c c c c c $                                                                                |   |        |    |
| 屘 Biblioteca general               |                                                                                                    |   |        | *  |
| ⊖ Más servicios                    |                                                                                                    |   |        |    |
| olen∕                              |                                                                                                    |   |        |    |

Realizar una evaluación en **PLENO** es aún más fácil, solo tienes que dar clic en el banner que aparece del lado izquierdo de la pantalla para acceder.

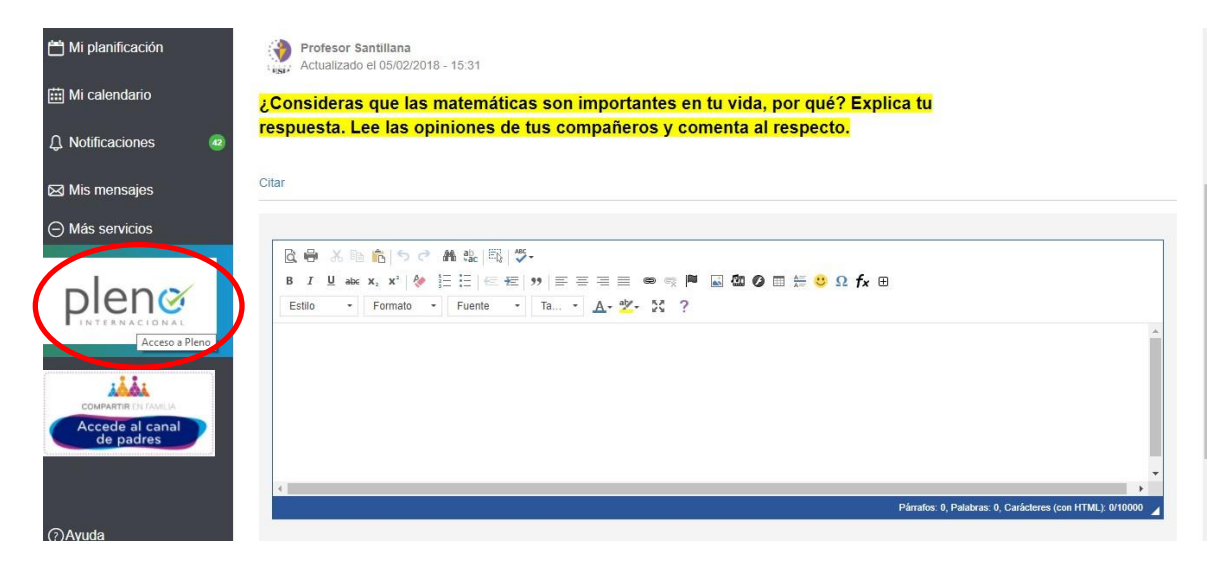

Una vez dentro podrás ver: **"Evaluaciones en curso"** para tomarlas enseguida, y **"próximas evaluaciones"** para tomarlas en la fecha y hora indicadas.

| Ciencias Sociales |                                             |                              | EVALU | IACIONES EN CURSO                    |                    |                  |                            |          |
|-------------------|---------------------------------------------|------------------------------|-------|--------------------------------------|--------------------|------------------|----------------------------|----------|
| 🖉 Inglés          |                                             |                              | N°    | Nombre                               | Espacio Aca        | adémico Tie      | empo restante              | Acciones |
| 🛢 Lenguaje        | S/D                                         |                              | 1     | Aspectos de Biología molecular       | Ciencias N         | aturales (       | 00d 18h 56m                | ۲        |
| Matemáticas       |                                             |                              | 2     | Elementos gramaticales de la oración | Lengu              | aje (            | )3d 19h 51m                | ~        |
|                   | Logro promedio de toda<br>del curso 1º Prim | s las asignaturas<br>arla B. | 3     | El cuento                            | Lengu              | aje (            | 00d 04h 20m                | ۲        |
|                   |                                             |                              | 4     | evaluacion 1                         | Lengu              | aje (            | 9d 18h 56m                 | ×        |
|                   | ASIGNATURAS DEL                             | 96 DE                        | 5     | el cuerpo humano                     | Ciencias N         | aturales (       | 00d 21 <mark>h 2</mark> 0m |          |
|                   | CURSO                                       | LOGRO                        | 6     | Evaluacion de Genética. Biología     | Ciencias N         | aturales (       | )3d 02h 14m                | <u> </u> |
|                   | Ciencias Naturales                          | Sin datos                    | 7     | sociales                             | Ciencias S         | ociales 1        | 7d 07h 18m                 | ۲        |
|                   | Ciencias Sociales                           | Sin datos                    |       |                                      |                    |                  |                            |          |
|                   | Inglés                                      | Sin datos                    | PRÓXI | MAS EVALUACIONES                     |                    |                  |                            |          |
|                   | Lenguaje                                    | Sin datos                    | N°    | Nombre                               | Espacio Académico  | Comienza el      | Termina el                 | Acciones |
|                   | Matemáticas                                 | Sin datos                    | 1     | Evaluación Equivalente B: Módulo 1   | Ciencias Naturales | 18-04-2018 15:00 | 18-04-2018 17:05           | ۲        |
|                   |                                             |                              | 2     | Evaluación Equivalente B: Módulo 1   | Lenguaje           | 18-04-2018 15:00 | 18-04-2018 17:05           | ~        |

Para abrir una evaluación solo tienes que dar clic sobre el nombre de ésta e inmediatamente te mostrará la primera pregunta, con los botones: anterior, siguiente, omitir, terminar, podrás navegar en la evaluación. Ten en cuenta que antes de abrirla debes ver el "tiempo restante". Podrás responder cada pregunta escogiendo una de las opciones que se presentan como respuesta.

| 1º PRIMARIA - EVALUACIÓN DE CIENCIAS NATURALES: EL CUERPO HUMANO | ← Cerrar visor                    |
|------------------------------------------------------------------|-----------------------------------|
| 4 ¿Cuál de las siguientes imágenes muestra un ser NO vivo?       | PREGUNTAS                         |
|                                                                  |                                   |
| Α. •                                                             | 0000                              |
| B. ⊚                                                             |                                   |
| Jun and and and and and and and and and an                       | Contestadas 4<br>No contestadas 0 |
|                                                                  | Omitir                            |
|                                                                  | + Anterior                        |
|                                                                  | Ciquiante 🎝                       |

Al finalizar podrás ver el resultado inmediatamente. El detalle de las respuestas correctas se te mostrará una vez la evaluación se cierre.

| # Inicio            | Inicio Evaluaciones de Ciencias Naturales Resultados de el cuerpo humano       |
|---------------------|--------------------------------------------------------------------------------|
| 🛗 Calendario        | U COLEGIO BILINGUE AGORA                                                       |
| Ciencias Naturales  | RESULTADOS DE EL CUERPO HUMANO                                                 |
| 🧧 Ciencias Sociales |                                                                                |
| 🖉 Inglés            | ¿Como te fue?                                                                  |
| a Lenguaje          |                                                                                |
| Matemáticas         |                                                                                |
|                     | 4 0 0<br>✓ Correctas X Incorrectas Sin contestar                               |
|                     | Logro                                                                          |
|                     |                                                                                |
|                     | TUS RESPUESTAS                                                                 |
|                     | N Tus respuestas se mostrarán cuando la evaluación se dé por <b>Terminada.</b> |
|                     |                                                                                |
|                     |                                                                                |

FINALMENTE recuerda que los módulos de tu libro digital se encuentran dentro de cada clase, en la ventana Unidades didácticas, en la carpeta que dice CICLO A 2019 o CICLO B 2019 según sea tu colegio calendario A o B.

|                                   | MATEMA<br>1º Primero Prir                                                                                                    | FICAS 1°B - 1° Pri<br>naria B                    | mero Primaria B                                                                          |                      |          |                 | Mis c          | lases |
|-----------------------------------|----------------------------------------------------------------------------------------------------|--------------------------------------------------|------------------------------------------------------------------------------------------|----------------------|----------|-----------------|----------------|-------|
|                                   | Inicio                                                                                                    | Unidades didácticas                              | Actividades                                                                              | Bibliotecas de clase |          | Foro            | Ģ <sub>ē</sub> |       |
| nicio                             | Temas de la cla                                                                                                    | se                                               |                                                                                          |                      | Q        | Buscar          |                | Q     |
| 다 Mis clases                      |                                                                                                    |                                                  |                                                                                          |                      |          |                 |                |       |
| 💾 Mi planificación                | > Contraer lista                                                                                                    | Cre<br>E-B                                       | E-BOOK Matemátic<br>ado por Compartir<br>OOK Matemáticas 1                               | as 1                 |          |                 |                |       |
| 🛗 Mi calendario                   | V D PERIODO 2                                                                                                    | Más                                              | s información                                                                            |                      |          |                 |                |       |
| Q Notificaciones                  |                                                                                                    | 17.B R6                                          | Recursos                                                                                 |                      | Recursos | adicionales (0) |                |       |
| 🖂 Mis mensajes                    | CICLO B2017-An                                                                                                    | ual Num                                          |                                                                                          |                      |          |                 |                |       |
| <ul> <li>Más servicios</li> </ul> | Ta Matemáticas                                                                                                    | Nor                                              | nbre 🔺                                                                                   |                      |          |                 |                |       |
|                                   | <ul> <li>E-BOOK Ma</li> <li>BIMESTRE 1. 201</li> <li>BIMESTRE 2. 201</li> <li>BIMESTRE 3. 201</li> <li>BIMESTRE 4. 201</li> </ul> | T-B<br>T-B<br>E-BOOK Matemáticas 1<br>T-B<br>T-B | Matemáticas 1 Móduk<br>Matemáticas 1 Móduk<br>Matemáticas 1 Móduk<br>Matemáticas 1 Móduk | 01<br>02<br>03<br>04 |          |                 |                |       |

## Comunícate con IDA JIMÉNEZ al 300 756 3949 o a idjimenez@santillana.com

Si tienes duda o inconvenientes para ingresar y usar todos los recursos que te ofrece la plataforma.